### FIRE AND SECURITY

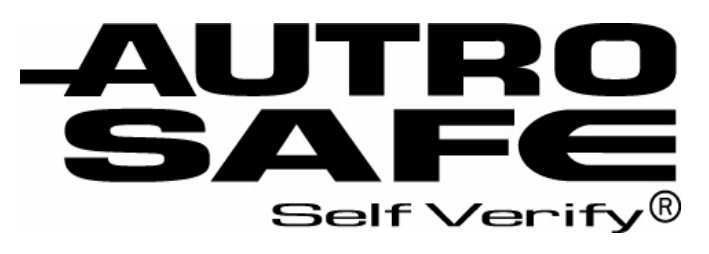

### AutroSafe Interaktivt Brannalarmsystem, Versjon 3

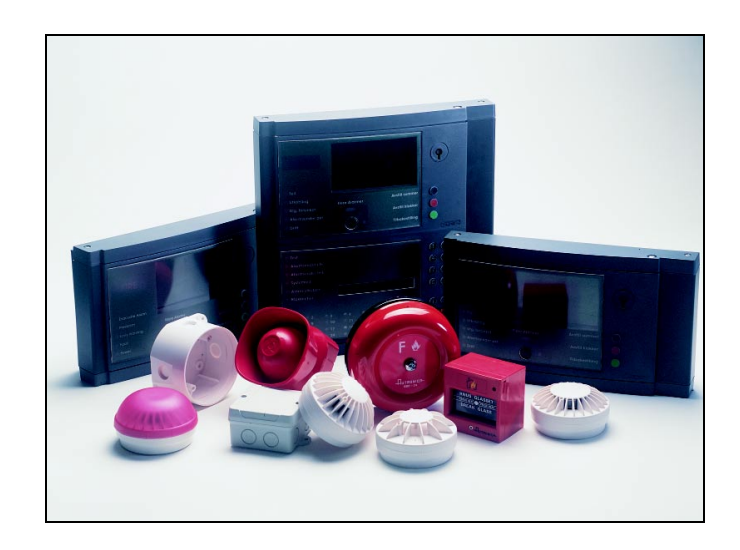

# Operatørhåndbok

Brannmannspanel, BU-320

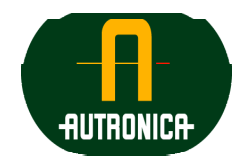

Vi verner liv, miljø og verdier..

ASAFE-FB/FN, Rev. A, 010531

#### COPYRIGHT ©

Det er ikke tillatt å reprodusere denne publikasjonen eller deler av den, uansett form, metode og årsak.

Autronica Fire and Security AS og selskapets datterselskaper tar intet ansvar for eventuelle feil som måtte forekomme i denne publikasjonen, heller ikke for skader som måtte oppstå på grunn av innholdet. Informasjonen i denne publikasjonen må ikke betraktes som en garanti fra Autronica Fire and Security AS, og den kan når som helst endres uten varsel.

Produktnavn som er brukt i denne publikasjonen kan være varemerker. De blir brukt utelukkende for å identifisere produktet.

Œ

## Innholdsfortegnelse

| 1. | Introduks    | sjon                                           | 3               |
|----|--------------|------------------------------------------------|-----------------|
|    | 1.1          | Om håndboken                                   | 3               |
|    | 1.2          | Leseren                                        | 3               |
|    | 1.3          | Referansedokumentasjon                         | 3               |
|    | 1.4          | Komponenter                                    | 4               |
|    |              |                                                |                 |
| 2. | Brannma      | Innspanelet - Oversikt                         | 5               |
|    | 2.1          | Innledning                                     | 5               |
|    | 2.2          | Indikeringer                                   | 6               |
|    | 2.3          | Displayet                                      | 7               |
|    | 2.4          | Betjeningsknapper                              | 8               |
|    | 2.5          | Intern summer                                  | 9               |
| 2  | Onorasio     | nemodue                                        | 11              |
| З. |              |                                                | II<br>11        |
|    | 3.I<br>2.2   | Tilatandar i anarasionamadus                   |                 |
|    | 3.Z          | Alermaivéer                                    |                 |
|    | 3.3          | Akaaaaninder                                   | 12              |
|    | 3.4<br>3.5   | Hvordan handelser presenteres i displayet      | 12              |
|    | 3.5          | Aktivering av den interne summeren             | 13              |
|    | 3.0          | Aktivering av klokker (alarmorganer) nå nytt   | 14<br>1/        |
|    | 3.8          | Tilbakestilling av systemet                    | 14<br>1/        |
|    | 3.9          | Utkobling av alarm (AlarmDisable)              | 15              |
|    |              |                                                |                 |
| 4. | Om "I tilf   | elle"                                          | 17              |
| 5  | l tilfalla h | vrannalarm                                     | 18              |
| 5. |              | Indikering av bronnelerm                       | <b>IO</b><br>10 |
|    | 5.1<br>5.2   | Aksioner i tilfelle brannalarm                 | 10              |
|    | 5.2          |                                                | 19              |
| 6. | l tilfelle b | orannalarm - med alarmforsinkelse              | 21              |
|    | 6.1          | Indikeringer - brannalarm med alarmforsinkelse | 21              |
|    | 6.2          | Aksjoner - brannalarm med alarmforsinkelse     | 22              |
| 7  | Tillogg      |                                                | 24              |
| 1. | i niegy      |                                                |                 |
|    | 7.1          | ведтерег од тогкопелser                        | 24              |
| 8. | Stikkord     |                                                |                 |
|    |              |                                                |                 |

| 9.  | Figurliste             | . 27 |
|-----|------------------------|------|
| 10. | . Leserens kommentarer | . 29 |

## 1. Introduksjon

#### 1.1 Om håndboken

Denne håndboken skal gi nødvendig informasjon for betjening av AutroSafe Interaktivt Brannalarmsystem fra brannmannspanelet BU-320.

#### 1.2 Leseren

Håndboken er beregnet for personell som har behov for å betjene systemet. Vi forutsetter at leseren har nødvendige grunnkunnskaper om systemoppbyggingen (se Systemspesifikasjonen), og kjenner sonebegrepene *deteksjonssone*, *alarmsone* og *operasjonssone* (se Tillegg).

AutroSafe Interaktivt Brannalarmsystem omfatter forskjellige *komponenter* (se kapittel 1.4). Det er viktig at leseren kjenner disse, samt de forskjellige begrepene og forkortelsene som er benyttet i denne håndboken. En liste over de vanligst benyttede ord og uttrykk er inkludert i Tillegg.

#### 1.3 Referansedokumentasjon

I tillegg til denne håndboken består AutroSafe Interaktivt Brannalarmsystem av følgende håndbøker:

| Tittel                                                                      | Artikkelnr.   |
|-----------------------------------------------------------------------------|---------------|
| Systemspesifikasjon                                                         | P-ASAFE/XN    |
| Installasjonshåndbok, Brannalarmsentral (BS-310/320) / Kontroller (BC-320)  | P-ASAFE-FA/DN |
| Installasjonshåndbok, Betjeningspanel (BS-330)                              | P-ASAFE-OP/DN |
| Installasjonshåndbok, Brannmannspanel (BU-320) / Informasjonspanel (BV-320) | P-ASAFE-RI/DN |
| Installasjonshåndbok, Batteriskap (SY-310)                                  | P-ASAFE-BC/DN |
| Operatørhåndbok, Brannalarmsentral (BS-310/320) / Betjeningspanel (BS-330)  | P-ASAFE-FO/FN |
| Operatørhåndbok, Brannmannspanel (BU-320)                                   | P-ASAFE-FB/FN |
| Operatørhåndbok, Informasjonspanel (BV-320)                                 | P-ASAFE-IN/FN |
| Kort brukerveiledning                                                       | P-ASAFE-SH/FN |
| Shortform Configuration Guide (for the AutroSafe Demo Board)                | P-ASAFE-SH/VE |
| Veggplansje                                                                 | P-ASAFE-WE/LX |
| Veggplansje                                                                 | P-ASAFE-CH/LX |
| Menystruktur                                                                | P-ASAFE/MX    |
| User Guide, Loop Diagnostic Tool, AS-2000                                   | P-ASAFE-AS/FE |
| User Guide, Loop Simulator Tool                                             | P-ASAFE-LS/FE |
| User Guide, Loop Calculator Tool                                            | P-ASAFE-LC/FE |
| User Guide, Merge Tool                                                      | P-ASAFE-MT/FE |
| User Guide, Power Calculator Sheet                                          | P-ASAFE-PC/FE |

#### **1.4 Komponenter**

| AutroSafe Inte | raktivt Brannalarmsystem | omfatter følgende |
|----------------|--------------------------|-------------------|
| komponenter (  | (EN-54):                 | -                 |

| Komponent                                                                          | Forkortelse | Beskrivelse                                                                                                    | Ref.    |
|------------------------------------------------------------------------------------|-------------|----------------------------------------------------------------------------------------------------|---------|
| Punkt                                                                              | -           | Detektor eller manuell melder.                                                                                                    | A/<br>D |
| Utstyr for styring og<br>indikering (eng.: Control<br>and Indicating<br>Equipment) | c.i.e.      | Utstyr som leverer strøm til, og tar i mot feil- og<br>alarmsignaler fra detektorer. Indikerer en<br>alarmtilstand ved lyd og lys, samt viser plassering<br>av alarmen.            | В       |
| Strømforsyning                                                                     | -           | Kraftkilde for utstyr for styring og indikering og for<br>utstyr som spenningsmates fra slikt utstyr.                                                                              | L       |
| Klokker (alarmorganer)                                                             | FAD         | Utstyr som varsler brann, f.eks. sirener eller visuelle indikatorer.                                                                                                    | С       |
| Alarmsender                                                                        | FARE        | Utstyr brukt til å rute et alarmsignal fra utstyr for<br>styring og indikering til en mottakssentral for<br>brannalarm.                                                            | E       |
| Styreutganger                                                                      | FPE         | En utgang som aktiverer tilkoblet<br>brannslukningsutstyr etter å ha mottatt signal fra<br>Utstyr for styring og indikering (f.eks.<br>sprinkleranlegg eller ventilasjonsstyring). | G       |
| Utstyr for ekstern<br>feilvarsling                                                 | FWRE        | Utstyr for ruting av feilvarsel fra utstyr for styring og indikering til sentral som tar imot feilmeldinger.                                                                       | J       |
| Sentral for mottak av brannalarm                                                   | -           | Alarmsentral som iverksetter brannslukking etter mottak av alarmmelding.                                                                                                    | F       |
| Sentral for mottak av feilvarsel                                                   | -           | Sentral som iverksetter feilretting ved mottak av feilmelding.                                                                                                    | к       |
| Utstyr for automatisk<br>brannslukking                                             | -           | Brannstyring eller brannslukningsutstyr, f.eks.<br>automatiske slukkeanlegg.                                                                                                    | н       |

Merk:

Linjene som kobler de forskjellige komponentene på illustrasjonen viser informasjonsflyten, og ikke fysiske koblinger. Pkt. G og H og enkelte andre punkter må ha ekstern kraftforsyning.

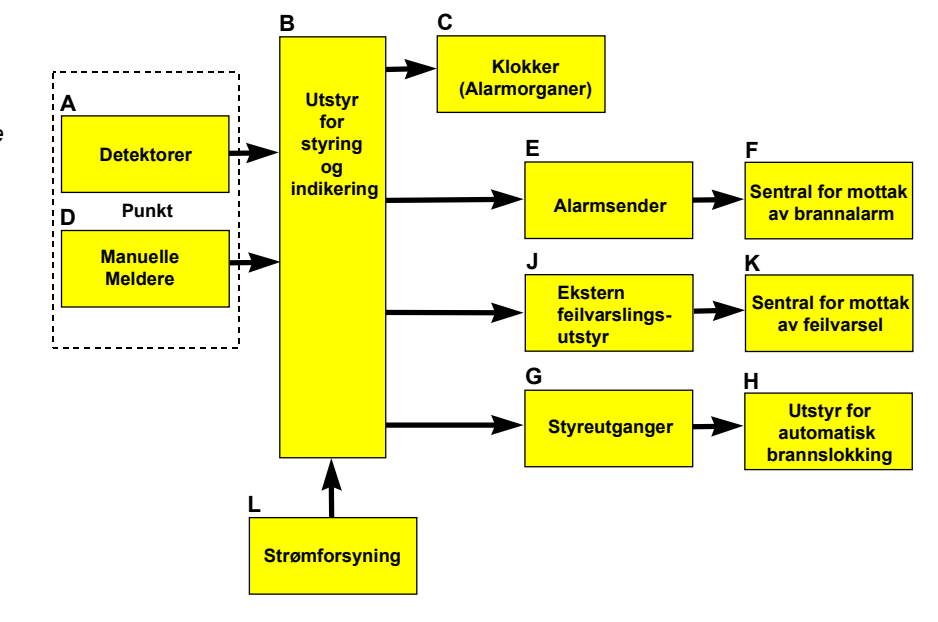

## 2. Brannmannspanelet - Oversikt

#### 2.1 Innledning

Brannmannspanelet skal gi informasjon om brannalarmer i relevant *Operasjonssone* og gjøre det mulig for brannvesenet å betjene brannalarmanlegget.

Panelet brukes til å avstille og aktivere klokker, og til å tilbakestille brannalarmer i definert operasjonssone.

Hvert panel er tilknyttet en operasjonssone. Panelet er lokalt i forhold til sin egen sone, samtidig som det er eksternt i forhold til andre operasjonssoner.

Alle hendelser og aksjoner som inntreffer i en bestemt operasjonssone må håndteres fra et lokalt panel.

Hele brannalarmanlegget kan tilbakestilles fra dette panelet forutsatt at panelets tilknytting til operasjonssonen er definert for dette.

Panelet viser informasjon om brannalarmer i alle operasjonssonene. Detaljnivået avhenger imidlertid av hvilken operasjonssone informasjonen kommer fra.

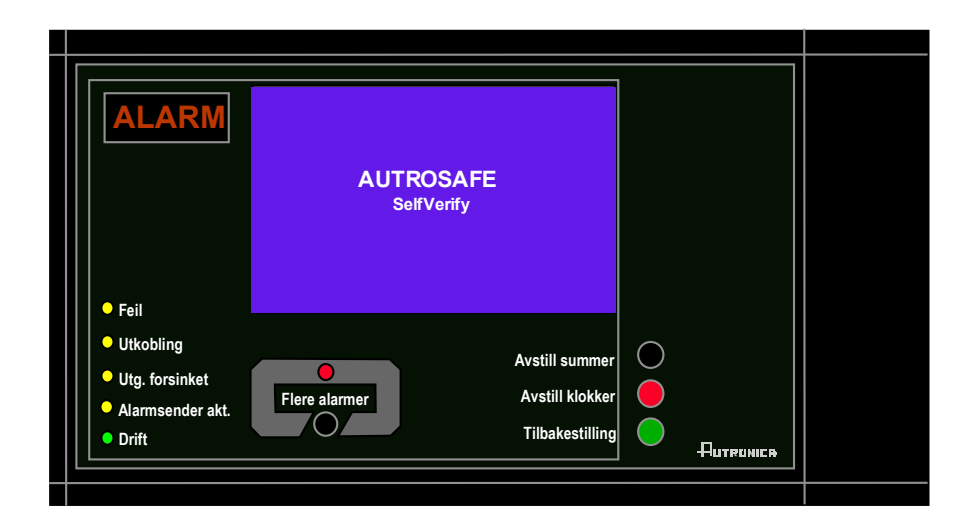

#### 2.2 Indikeringer

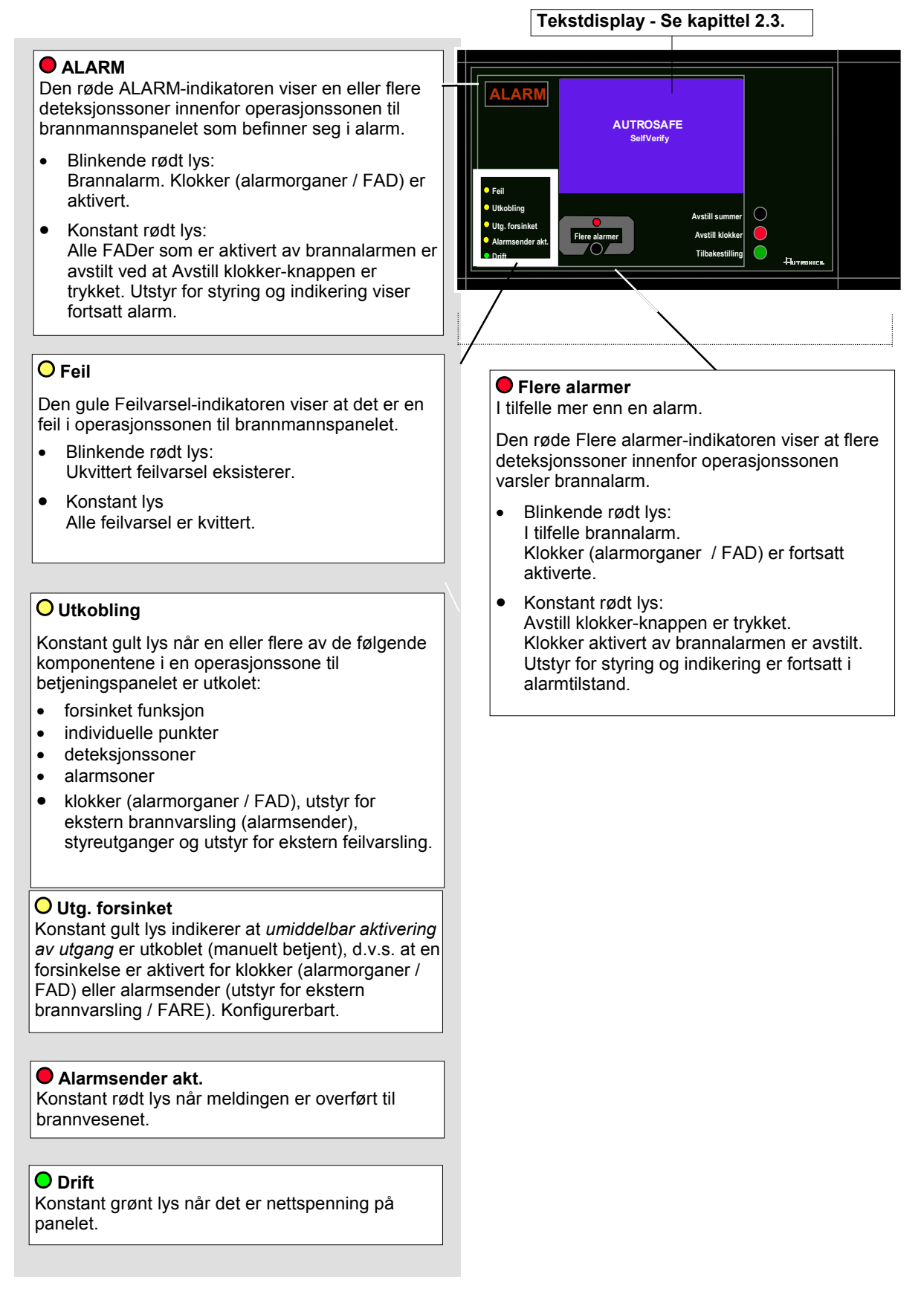

#### 2.3 Displayet

Under normal drift er det bakgrunnsbelyste menydisplayet på.

Menydisplayet har 16 linjer á 40 tegn.

Displayet er inndelt i flere displayvinduer som viser forskjellig type informasjon.

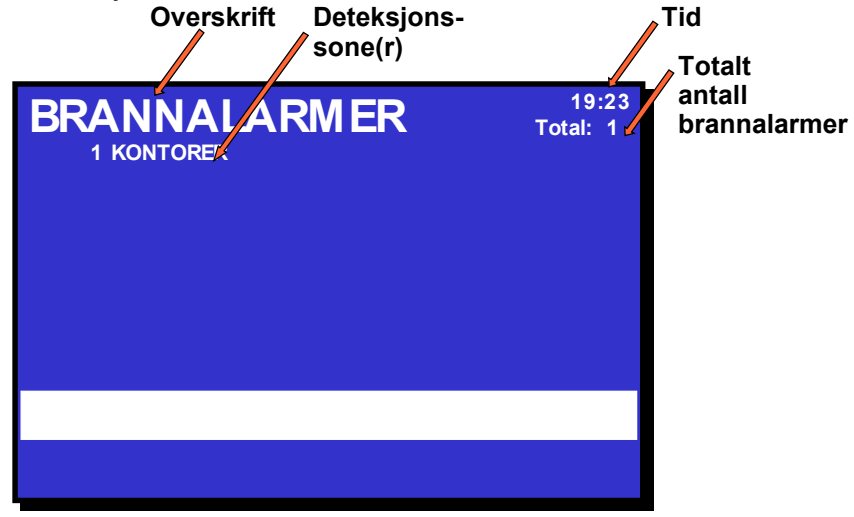

#### 2.4 Betjeningsknapper

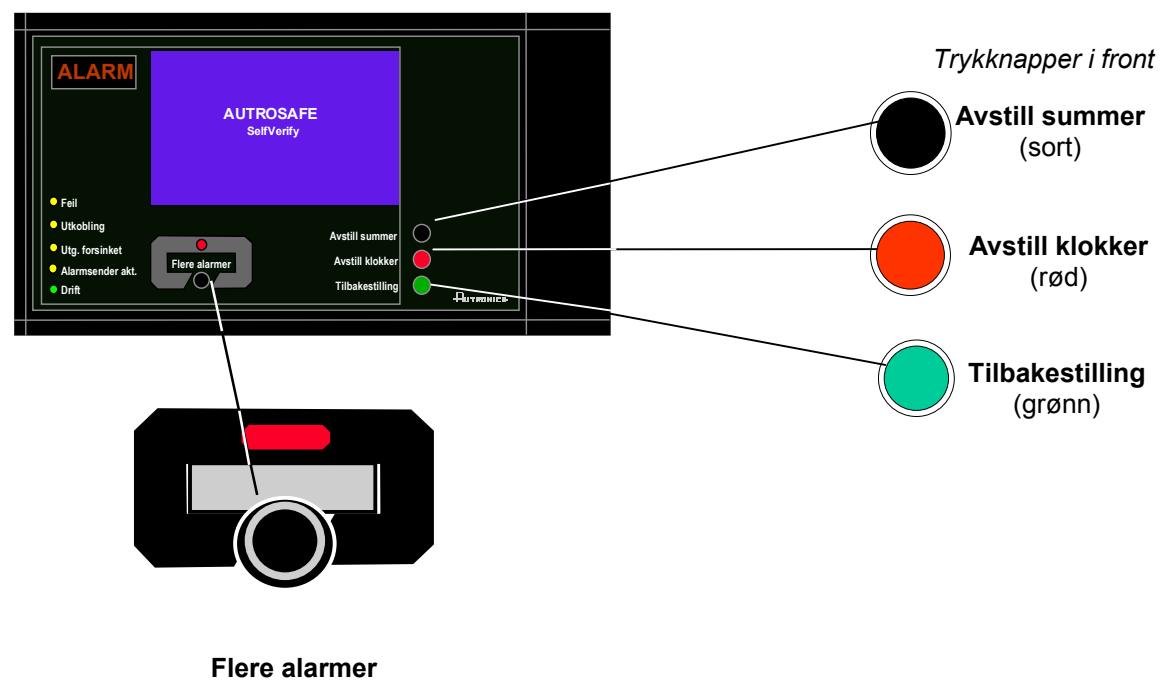

(sort)

| Trykknapper i front      |                           |                                                                                                    |            |  |
|--------------------------|---------------------------|----------------------------------------------------------------------------------------------------|------------|--|
| Кпарр                    |                           | Funksjon                                                                                                    | Aksessnivå |  |
| Avstill summer<br>(sort) |                           | Brukes til å avstille summer i panelet. Aktiveres på nytt etter utløpt tidsforsinkelse.                                                                                          | 1          |  |
|                          |                           | Hvis knappen holdes inne i mer enn 5 sekunder<br>utføres lampetest.                                                                                                    |            |  |
|                          | Avstill klokker<br>(rød)  | Brukes til å avstille klokker (alarmorganer / FAD) og<br>får blinkende serienummer og lamper til å lyse<br>konstant. Aktiveres på nytt etter utløpt tidsforsinkelse.             | 2          |  |
|                          |                           | Brukes også til å aktivere klokker på nytt etter avstill<br>klokker funksjonen har blitt aktivert (trykk AVSTILL<br>KLOKKER-knappen på nytt).                                    |            |  |
|                          | Tilbakestilling           | Brukes til å tilbakestille systemet.                                                                                                    | 2          |  |
|                          | (grønn)                   | Kan også brukes til å godta utkobling av en alarm<br>(punkt) hvis punktet fortsatt står i alarm når<br>TILBAKESTILLING-knappen aktiveres.                                        |            |  |
|                          | Flere hendelser<br>(sort) | Brukes til å rulle nedover blant hendelser i det aktive<br>vinduet (ruller side for side). Kun mulig hvis det er<br>flere alarmer enn det som kan vises i displayet<br>samtidig. | 1          |  |

#### 2.5 Intern summer

Alle brannmannspanel har en innebygd summer som aktiveres som beskrevet nedenfor. Hver tilstand kan ha sitt eget *lydmønster*. Hvis mer enn en tilstand oppstår samtidig, bestemmes tilstanden til betjeningspanelet og summeren av programmet. Summeren reflekterer tilstanden som har høyest prioritet.

Den interne summeren er styrt av hardware. Den aktiveres i tilfelle:

- Systemfeil
- Alarm
- Forvarsel (prealarm)
- Feil
- Tidligvarsel (ikke implementert)

Summeren kan avstilles ved å trykke *Avstill summer*-knappen. Unntaket er at summeren indikerer systemfeil som *ikke kan* avstilles.

Hvis årsaken til at summeren ble aktivert fortsatt er tilstede, starter summeren igjen etter en stund.

## 3. Operasjonsmodus

#### 3.1 Innledning

Brannmannspanelet betjenes i *Operasjonsmodus,* og det går automatisk til denne tilstanden etter oppstart.

Displayet kan se slik ut når panelet står i "tomgang".

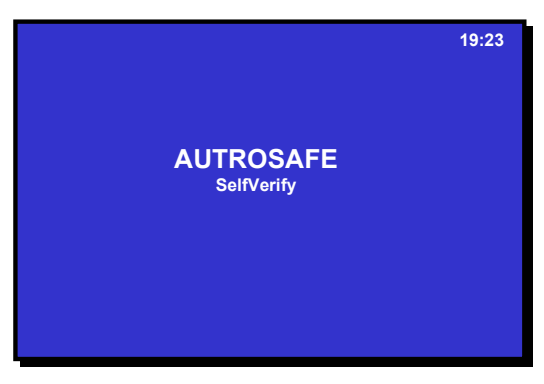

Figur 3-1: "Tomgangsdisplay"

#### 3.2 Tilstander i operasjonsmodus

I operasjonsmodus kan anlegget være stille (lavest prioritet), eller det kan stå i en eller en kombinasjon av flere tilstander. Tabellen nedenfor viser de forskjellige tilstandene, og hvis/hvordan betingelsene indikeres på brannmannspanelet.

| Betingelser<br>(tilstander)         | Indikering på<br>display | Lampers om lyser (se<br>også kap. 2.2)                  |
|-------------------------------------|--------------------------|---------------------------------------------------------|
| brannalarm (høyest<br>prioritet)    | Ja.                      | ALARM-indikatoren og<br>indikatoren<br>Alarmsender akt. |
|                                     |                          | Indikatoren Flere alarmer hvis mer enn en alarm.        |
| feilvarsel                          | Ingen indikering.        | Feil-indikatoren.                                       |
| utkobling                           | Ingen indikering.        | Indikatoren Utkobling.                                  |
| Inkludert i<br>utkoblinger:         | Ingen indikering.        | Indikatoren Utkobling og<br>indikatoren Utg forsinket.  |
| Øyeblikkelig<br>aktivering utkoblet |                          |                                                         |
| forvarsel (inklusive<br>prealarmer) | Ingen indikering.        | Ingen indikatorer lyser - ingen<br>indikering.          |
| test                                | Ingen indikering.        | Ingen indikatorer lyser - ingen<br>indikering.          |

Legg merke til at *kun brannalarmer* indikeres i displayet til brannmannspanelet.

#### 3.3 Alarmnivåer

En detektor kan varsle forskjellige alarmnivåer, for å indikere mengde røk eller gass i rommet. Disse er;

- Brannalarm (høyeste nivå)
- Forvarsel, *inklusive*:
  - prealarm
  - (laveste nivå tidligvarsel er ikke implementert)

Legg merke til at kun brannalarm-nivået indikeres i brannmannspanelet BU-320.

Når en detektor registrerer endring fra ett alarmnivå til et annet, rapporteres denne hendelsen til systemet som tidligvarsel (ikke implementert), prealarm eller brannalarm. Dette i sin tur vil initiere riktige aksjoner.

#### 3.4 Aksessnivåer

All betjening er gruppert under et av aksessnivåene beskrevet nedenfor. For å betjene brannmannspanelet trenger man aksessnivå 2. (For å avstille summeren trenger man aksessnivå 1 eller høyere):

| Aksessnivå | Adgang vha.                              | Beskrivelse                                                                                                    |
|------------|------------------------------------------|----------------------------------------------------------------------------------------------------|
| 1          | lngen nøkkel eller<br>passord nødvendig. | Adgang for offentligheten. Alle påbudte indikeringer er synlige på aksessnivå 1 uten å at man må betjene anlegget. |
| 2          | Adgang med nøkkel.                       | Adgang for sikkerhetspersonell.                                                                                    |
| 4          | Mekanisk verktøy.                        | Adgang for personell som utfører reparasjoner eller som skifter utstyr.                                            |

#### 3.5 Hvordan hendelser presenteres i displayet

Brannalarmer presenteres i Operasjonsmodus. BRANNALARMER vil f.eks. vises markert i øvre venstre hjørne i displayet.

Eksemplet nedenfor viser en situasjon hvor tre soner står i alarm. Totalt antall soner i alarm er vist i øvre høyre hjørne.

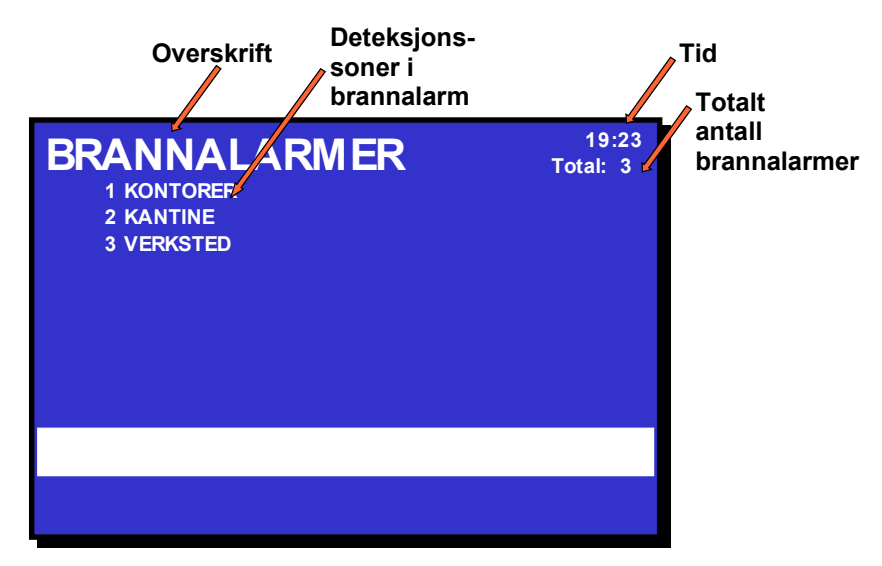

Figur 3-2: Hvordan hendelser presenteres

#### 3.6 Aktivering av den interne summeren.

Etter å ha trykket AVSTILL SUMMER-knappen i alarm, vil den interne summeren aktiveres automatisk igjen i følgende tilfeller:

- hvis nye brannalarmer inntreffer (f.eks. at en deteksjonssone varsler brannalarm)
- etter utløpt tidsforsinkelse hvis årsaken til at summeren ble aktivert fortsatt er tilstede

#### 3.7 Aktivering av klokker (alarmorganer) på nytt

Når man trykker AVSTILL KLOKKER-knappen i tilfelle alarm, vil alle klokker (alarmorganer / FAD) innenfor operasjonssonen til brannmannspanelet avstilles. Den røde alarm-lampen skifter fra blinkende til konstant lys.

Etter at tidsforsinkelsen er utløpt vil klokkene aktiveres på nytt.

Avhengig av alarmsituasjonen vil reaktivering av klokker starte automatisk etter utløpt tidsforsinkelse (konfigurerbart), eller de kan aktivere manuelt ved å trykke knappen AVSTILL KLOKKER på nytt.

#### 3.8 Tilbakestilling av systemet

Før man kan tilbakestille systemet ved å trykke TILBAKESTILLINGknappen, må, alle klokker (alarmorganer / FAD) være avstilt / utkoblet vha. AVSTILL KLOKKER-knappen. Hvis ikke vil tilbakestilloperasjonen avvises.

#### 3.9 Utkobling av alarm (AlarmDisable)

Hvis det finnes punkter i en operasjonssone som fortsatt varsler brannalarm etter at knappen for Tilbakestilling er trykket, vil automatisk utkobling foretas.

Alarmutkobling vil i enkelte tilfeller måtte bekreftes av operatøren (konfigurerbart).

- Hvis bekreftelse *ikke* er nødvendig, vil alle punkter som varsler brannalarm bli automatisk utkoblet.
- Hvis bekreftelse er nødvendig, får man fram en liste over alle punkter i alarm i displayet. For å bekrefte automatisk utkobling, må man trykke Tilbakestilling-knappen innen 5 sekunder (konfigurerbart).

Det er ikke mulig å aktivere utkoblede detektorer på nytt fra brannmannspanelet. Dette kan kun gjøres fra brannalarmsentralen BS-320 eller fra Betjeningspanelet BS-330.

## 4. Om "I tilfelle...."

De følgende kapitlene - *I tilfelle .....*- omhandler forskjellige hendelser som kan inntreffe;

| Kapittel   | l tilfelle                                                                                                    |
|------------|----------------------------------------------------------------------------------------------------|
| Kapittel 5 | brannalarm                                                                                                    |
| Kapittel 6 | brannalarm med alarmforsinkelse (i en deteksjonssone med <i>forsinket varsling</i> - umiddelbar aktivering utkoblet) |

*Betjeningsinformasjon* er gitt i Kapittel 3. Se også i *Oversikt over knapper og indikatorer* i Kapittel 2, som er ment å gi oversikt over betjening av AutroSafe Interaktivt Brannalarmsystem fra brannmannspanelet.

For hver hendelse gis det en *oversikt over alle indikeringer* på panelet, samt nødvendige *aksjoner* som må utføres. All alarmhåndtering og displaybilder vist i etterfølgende kapitler er basert på følgende:

- For å betjene panelet kreves Aksessnivå 2. Dette betyr at personen som betjener panelet må bruke nøkkel før det kan betjenes. Dette er indikert med en nøkkel.
- De viste eksemplene viser et system som er konfigurert for umiddelbar aktivering av utstyr for ekstern brannvarsling (alarmsender) og til å sende melding til ekstern brannvarsling (Brannvesen) *i tilfelle brannalarm. Alarmsender akt.*-indikatoren vil lyse.
- I mange tilfeller vises flere displaybilder når en kommando er utført. Disse hurtige skiftingene fra ett displaybilde til et annet er vist med en pil.
- Tabellen for de forskjellige prosedyrene er inndelt i fire kolonner med følgende overskrifter;

| Pkt. | Aksjon | Display | Lyd |
|------|--------|---------|-----|
|------|--------|---------|-----|

## 5. I tilfelle brannalarm

#### 5.1 Indikering av brannalarm.

En eller flere branndetektorer eller manuelle meldere i en eller flere deteksjonssoner varsler brannalarm.

I tilfelle "Brannalarm" i en *operasjonssone* til panelet, viser indikeringen i brannmannspanelet følgende.

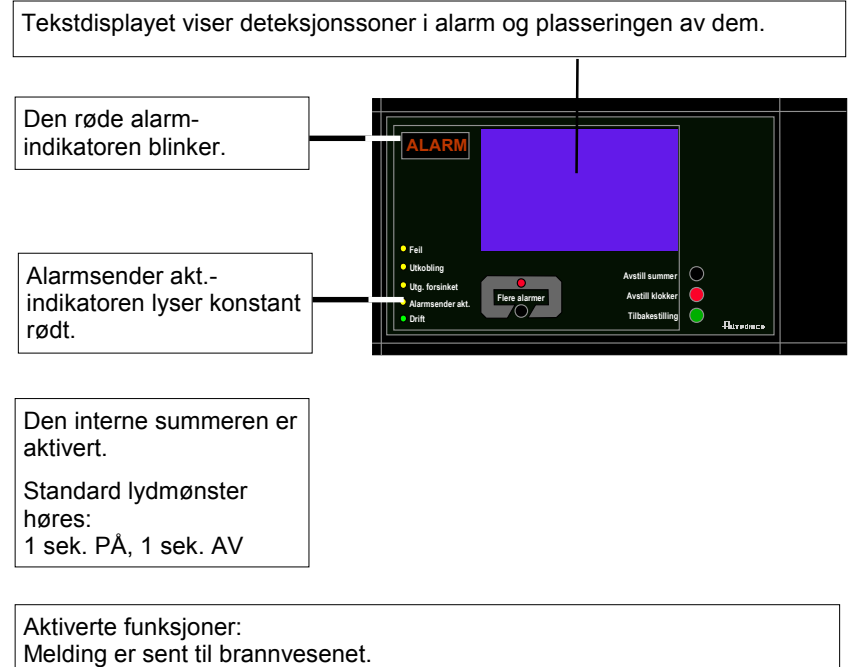

Brannalarm-tilstanden aktiverer klokker (alarmorganer; sirener og lys).

#### 5.2 Aksjoner i tilfelle brannalarm

| Pkt.         | Aksjon                                                                                                 | Display                                                                                                    | Lyd                                                                                                    |
|--------------|----------------------------------------------------------------------------------------------------|----------------------------------------------------------------------------------------------------|----------------------------------------------------------------------------------------------------|
| 1            | Følg lokal branninstruks<br>punkt for punkt.                                                           | BRANNALARMER 19:23<br>1 KONTORER<br>2 KANTINE<br>3 VERKSTED                                                                                        | Alle klokker<br>(alarmorganer / FAD)<br>tilknyttet alarmsoner<br>(som er tilknyttet<br>deteksjonssoner i<br>alarm) er aktivert<br>(sirener og lys).<br>Den interne summeren<br>på betjeningspanelet<br>er slått på. |
|              | Kommentarer:                                                                                           | Den røde ALARM-indikatoren begynner å blinke.<br>Den røde Alarmsender aktindikatoren lyser.<br>Når flere soner er i alarm, tennes Flere alarmer-in | dikatoren.                                                                                                    |
| 2            | For å avstille den interne<br>summeren trykker man<br>den sorte<br>Avstill summer-knappen              | BRANNALARMER 19:23<br>1 KONTORER<br>2 KANTINE<br>3 VERKSTED                                                                                        | Den interne<br>summeren på<br>betjeningspanelet er<br>slått av.                                                                                                    |
| 3            | Observer soner i alarm i<br>displayet.<br>Undersøk alarmsted(er)<br>og iverksett nødvendige<br>tiltak. | BRANNALARMER 19:23<br>1 KONTORER<br>2 KANTINE<br>3 VERKSTED                                                                                        |                                                                                                    |
|              | Kommentar:                                                                                             | I dette eksemplet er 3 soner i alarm.                                                                                                    |                                                                                                    |
| 4            | For å avstille alle<br>alarmer, trykker du den<br>røde Avstill klokker-<br>knappen.                    | AVSTILL<br>Info : Fullført<br>BRANNALARMER<br>3 VERKSTED<br>1 KONTORER<br>2 KANTINE<br>3 VERKSTED<br>1 VERKSTED                                    | Alle klokker<br>(alarmorganer / FAD)<br>slås av.                                                                                                    |
| Kommentarer: |                                                                                                    | Den røde ALARM-indikatoren lyser konstant.                                                                                                    |                                                                                                    |
|              |                                                                                                    | Alarmsoner aktiveres <i>automatisk</i> på nytt hvis tidsavbrudd på timeren for avstill klokker nås.                                                |                                                                                                    |
|              |                                                                                                    | Når brannen er slokket og alle reparasjoner er utfør<br>glass montert i manuelle meldere etc.), skal system<br>drift.                              | rt (røk er ventilert bort, nye<br>net gå tilbake til normal                                                                                                    |
|              |                                                                                                    | Avstill klokker-knappen må trykkes før man trykker                                                                                                 | Tilbakestilling-knappen.                                                                                                    |

Operatørhåndbok, AutroSafe Interaktivt Brannalarmsystem, Versjon 3, ASAFE-FB/FN, Rev. A, 010531, Autronica Fire and Security AS

| Pkt.                                                                                                    | Aksjon                                                                                                 | Display                                                                                                    | Lyd                                                                                                   |
|----------------------------------------------------------------------------------------------------|----------------------------------------------------------------------------------------------------|----------------------------------------------------------------------------------------------------|----------------------------------------------------------------------------------------------------|
| 5                                                                                                    | Trykk den grønne<br>Tilbakestill-knappen.                                                              | TILBAKESTILL 19:23                                                                                                    | Alle lydindikeringer på<br>alle paneler i<br>operasjonssonen til<br>betjeningspanelet er<br>slått av. |
|                                                                                                    | Kommentarer:                                                                                           | Hvis ingen punkter varsler brannalarm, tilbakestille:<br>Den røde <i>ALARM</i> -indikatoren slukker.<br>Den røde <i>Alarmsender akt.</i> slukker.<br>Panelet går i klarstilling.<br>AUTROSAFE | s systemet.                                                                                           |
|                                                                                                    |                                                                                                    | SelfVerify                                                                                                    |                                                                                                    |
| Hvis<br>som<br>syste<br>man                                                                                                    | det fortsatt finnes punkter<br>varsler alarm etter at<br>emet er tilbakestilt, går<br>fram som følger: |                                                                                                    |                                                                                                    |
| Punk<br>alarm                                                                                                    | t(er) som fortsatt står i<br>i vises i displayet.                                                      | TILBAKESTILL 19:23                                                                                                    |                                                                                                    |
| Hvis man ikke gjør noe, vil<br>punktene som fortsatt varsler<br>alarm automatisk bli aktivert på<br>nytt etter at forhåndsinnstilt tid<br>er utløpt |                                                                                                    | PUNKTIALARM 19:23<br>P6                                                                                                    |                                                                                                    |
| Hvis du ønsker å koble ut<br>punkt(er)) - f.eks., en manuell<br>melder som varsler alarm, gå til<br>punkt 6.                                        |                                                                                                    | Trykk 'ENTER' for å utkoble alle punktene.                                                                                                    |                                                                                                    |
| C                                                                                                    | For å koble ut alle                                                                                    |                                                                                                    |                                                                                                    |
| O                                                                                                    | punkter som fortsatt er i<br>alarm trykker man den                                                     | ALARM UTKOBLING 19:23                                                                                                    |                                                                                                    |
|                                                                                                    | grønne Tilbakestill-<br>knappen.                                                                       | TILBAKESTILL 19:23                                                                                                    |                                                                                                    |
|                                                                                                    |                                                                                                    | AUTROSAFE<br>SelfVerify                                                                                                    |                                                                                                    |
|                                                                                                    | Comments:                                                                                              | Den røde <i>Alarmsender akt.</i> slukker.<br>Den gule <i>Utkobling</i> -lampen lyser.                                                                                                    |                                                                                                    |
|                                                                                                    |                                                                                                    | Displayet på brannalarmsentralen BS-320, betjenin<br>informasjonspanelet BV-320 vil vise hvilke punkter                                                                                       | igspanelet BS-330 eller<br>som er utkoblet.                                                           |
|                                                                                                    |                                                                                                    | Fra brannalarmsentralen BS-320 eller betjeningspa<br>reaktivre punktene (trykk aksjonssiffer 1:) eller kobl<br>utkoblet (velg punkt og trykk aksjonssiffer 3).                                | anelet BS-330 kan du<br>le inn punktene som er                                                        |

# 6. I tilfelle brannalarm - med alarmforsinkelse

#### 6.1 Indikeringer - brannalarm med alarmforsinkelse

Et punkt stilt på forsinket aktivering (konfigurerbart) sender alarmsignal fra en deteksjonssone med forsinket varsling i situasjoner hvor *Umiddelbar aktivering er utkoblet, dvs. at alarmforsinkelsen* er aktivert.

**MERK:** 

En alarm fra en en *manuell melder* vil normalt aktivere alarmutgangen øyeblikkelig selv om *umiddelbar aktivering* er utkoblet.

Følgende viser indikeringene i Betjeningspanelet i tilfelle "Brannalarm med alarmforsinkelse" i en *operasjonssone* til panelet.

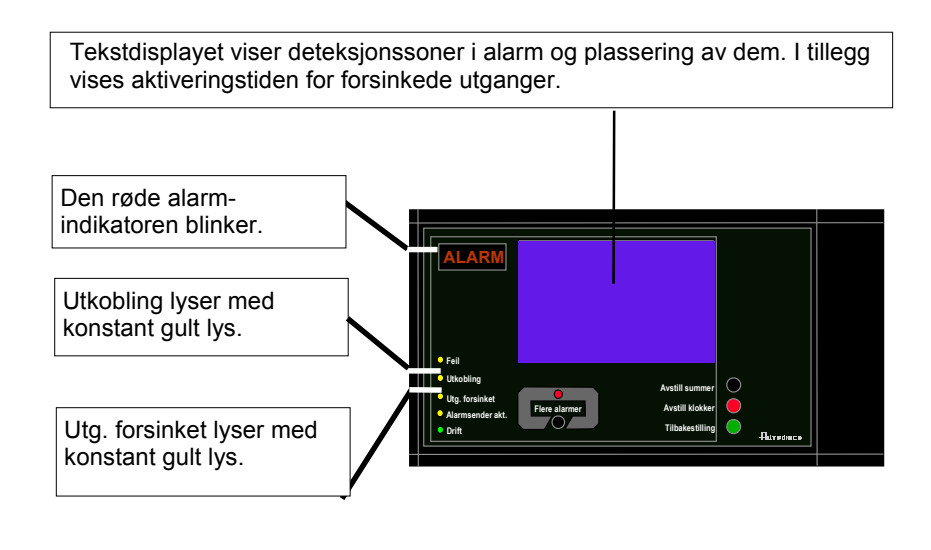

Den interne summeren er aktivert. Standard lydmønster høres: 1 sek. PÅ, 1 sek. AV

#### 6.2 Aksjoner - brannalarm med alarmforsinkelse

| Pkt.       | Aksjon                                                                                                    | Display                                                                                                    | Lyd                                                                                                    |
|------------|----------------------------------------------------------------------------------------------------|----------------------------------------------------------------------------------------------------|----------------------------------------------------------------------------------------------------|
| 1          | Følg lokal branninstruks<br>punkt for punkt.                                                                                                    | BRANNALARMER 19:23<br>1* KJØKKEN<br>FØRSTE FORSINKEDE UTGANGER AKTIVERES 14:40                                                                                                    | Den interne<br>summeren på<br>betjeningspanelet er<br>slått på.                                             |
|            | Kommentar:                                                                                                    | Den røde ALARM-indikatoren begynner å blinke.<br><i>Utg. forsinket</i> og <i>Utkobling</i> -indikatorene lyser me<br>indikere at <i>Umiddelbar aktivering</i> er utkoblet (man<br>menymodus fra brannalarmsentralen BS-320 eller<br>330).<br>I dette eksemplet varsler <i>ett</i> punkt i en deteksjons<br>varsling alarm. | ed konstant gult lys for å<br>iuell betjening i<br><sup>-</sup> betjeningspanelet BS-<br>sone med forsinket |
| 2          | For å avstille den<br>interne summeren<br>trykker man den sorte<br>Avstill summer-<br>knappen                                                                | BRANNALARMER 19:23<br>1* KJØKKEN<br>FØRSTE FORSINKEDE UTGANGER AKTIVERES 14:40                                                                                                    | Den interne<br>summeren på<br>betjeningspanelet er<br>slått av.                                             |
| 3          | Observer sone(r) i<br>alarm i displayet.<br>Undersøk alarmsted(er)<br>og iverksett nødvendige<br>tiltak.                                                     | BRANNALARMER 19:23<br>1* KJØKKEN<br>FØRSTE FORSINKEDE UTGANGER AKTIVERES 14:40                                                                                                    |                                                                                                    |
| 4          | Neste punkt i prosedyren                                                                                                    | avhenger om det har oppstått en brann eller                                                                                                    | ikke.                                                                                                    |
|            |                                                                                                    | e er brann - eller ga <b>4D</b> hvis det <u>er</u> op                                                                                                    |                                                                                                    |
| <b>4</b> a | Hvis det ikke er<br>oppstått brann,<br>trykk den grønne<br>Tilbakestilling-knappen.                                                                          | TILBAKESTILI<br>19:23<br>AUTRUAFE<br>SelfVerify                                                                                                    |                                                                                                    |
|            | Kommentar:                                                                                                    | Den røde <i>ALARM</i> -indikatoren slukker.<br>Displayet går til klarstilling.                                                                                                    |                                                                                                    |
| <b>_</b>   |                                                                                                    |                                                                                                    |                                                                                                    |
| 4b         | Hvis det virkelig har<br>oppstått brann utløses<br>en manuellmelder eller<br>man går til nærmeste<br>betjeningspanel (BS-<br>320/330) for å utløse<br>alarm. | BRANNALARMER 19:23<br>1 KJØKKEN Totalt: 1                                                                                                    | Alle klokker<br>(alarmorganer / FAD) i<br>operasjonssonen til<br>panelet (sirener og<br>lys) er aktivert.   |
|            | lverksett nødvendige tiltak.                                                                                                    |                                                                                                    |                                                                                                    |
|            | Kommentarer:                                                                                                    | Det røde <i>Alarmsender akt.</i> -indikatoren lyser.<br>Hvis tidsforsinkelsen utløper, vil alle klokker (alarr<br>alarmsonene tilknyttet deteksjonssonene (sirener                                                                                                    | norganer / FAD) innenfor<br>og lys) aktiveres                                                               |
|            |                                                                                                    |                                                                                                    | ¥                                                                                                    |

Operatørhåndbok, AutroSafe Interaktivt Brannalarmsystem, Versjon 3, ASAFE-FB/FN, Rev. A, 010531 Autronica Fire and Security AS

| Pkt.             | Aksjon                                                                              | Display                                                                                                    | Lyd                                                                                |
|------------------|-------------------------------------------------------------------------------------|----------------------------------------------------------------------------------------------------|------------------------------------------------------------------------------------|
|                  |                                                                                     | automatisk.                                                                                                    |                                                                                    |
| <b>5</b> b       | For å avstille alle<br>alarmer, trykker du den<br>røde Avstill klokker-<br>knappen. | AVSTILL 19:23<br>Info: Fullført<br>BRANNALARMER Totalt: 1<br>BRANNALARMER 19:23<br>1 KJØKKEN 19:23<br>Totalt: 1                                                                                                    | Alle klokker<br>(alarmorganer / FAD)<br>er fortsatt utkoblet.                      |
|                  |                                                                                     |                                                                                                    |                                                                                    |
| Kommentarer:     |                                                                                     | Alarmsoner som tidligere har vært i alarm vil <i>automatisk</i> aktiveres på nytt<br>etter at tidsforsinkelsen til timeren for avstill klokker er utløpt.<br>Når brannen er slukket og alle reparasjoner er utført (røk er ventilert bort,<br>nye glass montert i manuelle meldere etc.), skal systemet gå tilbake til<br>normal drift.<br>Avstill klokker-knappen må trykkes før man trykker Tilbakestilling-knappen.<br>Hvis ikke vil tilbakestillingen avvises.<br>For å <i>manuelt</i> aktivere alarmsoner på nytt, kan man trykke AVSTILL<br>ALARMEr-knappen. |                                                                                    |
| <mark>6</mark> b | Trykk den grønne<br>Tilbakestilling-knappen.                                        | TILBAKESTILL 19:23                                                                                                    | Alle lydindikeringer i<br>operasjonssonen til<br>betjeningspanelet er<br>slått av. |
|                  | Kommentar:                                                                          | Hvis ingen punkter varsler brannalarm, tilbakestill<br><i>Den røde</i> ALARM-indikatoren slukker.<br>Den røde <i>Alarmsender akt.</i> slukker.                                                                                                    | es systemet.                                                                       |
|                  |                                                                                     | AUTROSAFE<br>SelfVerify<br>Hvis det fortsatt finnes punkter som varsler brann                                                                                                    | alarm, henvises til punkt 10                                                       |

## 7. Tillegg

#### 7.1 Begreper og forkortelser

| Begrep / Forkortelse                      | Forklaring                                                                                                    |
|-------------------------------------------|----------------------------------------------------------------------------------------------------|
| Aktivering                                | For å aktivere en <i>komponent</i> (avhengig av type kan komponenten ha flere<br>aktive aktiverings-tilstander). Eksempler på aktivering er å slå<br>styreutganger på og få en sirene til å gi evakuerings- eller alarm-signal.<br>Komponenter kan aktiveres på kommando eller ved alarm.                                                                                                    |
| Alarmsone                                 | Geografisk område hvor klokker (alarmorganer / FAD) gir identiske<br>alarmsignaler som respons på samme hendelse. En alarmsone aktiveres<br>av en eller flere deteksjonssoner.                                                                                                    |
|                                           | Alaramsonen tilknyttet en deteksjonssone i alarm kalles hoved-alarmsone.<br>klokker (alarmorganer / FAD) i en hoved-alarmsone gir alltid evakuerings-<br>signal.                                                                                                    |
|                                           | Til alle (hoved-)alarmsoner kan det defineres et antall nabo-alarmsoner.<br>klokker (alarmorganer / FAD) i nabo-alarmsoner kan gi nabovarsel-signal<br>når den hoved-alarmsonen gir evakuerings-signal.                                                                                                    |
| AUTROLON                                  | Autronica Local Operating Network                                                                                                    |
| BLC-Eq                                    | Basic Loop Controller Equipment (komponent som inngår i sløyfeenheter og i I/O-moduler, f.eks. Eq-part for Loop-Ctrl, Punkt-Ctrl, FPE-Ctrl etc.)                                                                                                    |
| Komponent                                 | <ul> <li>En komponent i en eller flere moduler som har systemfunksjoner.</li> <li>Følgende komponenter er definert i AutroSafe Interaktivt</li> <li>Brannalarmsystem (se også detaljert beskrivelse av <i>komponenter</i>, Kapittel 1):</li> <li>Punkter (branndetektorer, manuelle meldere)</li> <li>Deteksjonssoner</li> <li>Styreutganger (sprinkleranlegg, brannspjeld)</li> <li>Klokker (alarmorganer: sirener, informasjonspaneler, lamper)</li> <li>Ekstern alarmoverføring</li> <li>Ekstern feilvarsling</li> <li>Betjanjagenapeler</li> </ul> |
| Tilstand                                  | Brukt om Utstyr for styring og indikering. (EN54 standard).                                                                                                    |
| Utstyr for styring og indikering (c.i.e)  | Utstyr som leverer strøm til, samt tar i mot feil- og alarmsignaler fra<br>detektorer. En c.i.e. indikerer en alarmtilstand med lyd og lys og indikerer<br>farestedet.                                                                                                    |
| Deaktivering                              | For å slå av (avstille) en komponent, slik at den ikke lenger er aktiv (en komponent kan kun ha en deaktivert tilstand). Eksempler på deaktivering er å slå styreutganger av og stenge av en sirene.                                                                                                    |
| Deteksjonssløyfe                          | Sløyfekurs hvor et antall branndetektorer, manuelle meldere og andre sløyfeenheter er tilkoblet. En detektorsløyfe er tilkoblet Utstyr for styring og indikering.                                                                                                    |
| Deteksjonssone                            | En eller flere branndetektorer og/eller manuelle meldere som logisk tilhører hverandre av geografiske, funksjonelle eller andre årsaker.                                                                                                    |
| Domain nettverk                           | Domenenettverket består av et antall komponenter, koblet sammen via AUTROLON.                                                                                                    |
| Utstyr for ekstern<br>feilvarsling (FWRE) | Utstyr som sender feilvarsel-signal fra (B) til mottaksstasjon for feilvarsel.                                                                                                    |

Operatørhåndbok, AutroSafe Interaktivt Brannalarmsystem, Versjon 3, ASAFE-FB/FN, Rev. A, 010531, Autronica Fire and Security AS

| Begrep / Forkortelse                                        | Forklaring                                                                                                    |
|-------------------------------------------------------------|----------------------------------------------------------------------------------------------------|
| Alarmorganer (FAD)                                          | Utstyr brukt til å varsle brann, f.eks. klokker, sirener eller visuelle indikatorer.                                                                                                    |
| Brannalarm<br>alarmsentral                                  | Senter som iverksetter brannslukking etter mottak av alarmmelding.                                                                                                    |
| Utstyr for ekstern<br>brannvarsling<br>(alarmsender) (FARE) | Utstyr brukt til å rute et alarmsignal fra utstyr for styring og indikering til en mottakssentral for brannalarm (alarmsentral).                                                                                                    |
| Branndetektor                                               | Del av et automatisk brannalarmanlegg som konstant eller med jevne<br>mellomrom overvåker fysiske og/eller kjemiske fenomener for å detektere<br>brann i området som overvåkes.                                                                                               |
| Styreutganger (FPE)                                         | Utganger for aktivering av brannstyringer eller brannslukningsutstyr, f.eks. automatiske slukkeanlegg.                                                                                                    |
| Sløyfeenhet                                                 | Enten et punkt, og I/O-enhet eller en elektronisk sirene som er tilkoblet deteksjonssløyfen.                                                                                                    |
| Manuell melder                                              | Enhet for manuell initiering av en alarm.                                                                                                    |
| Node                                                        | Enhet tilkoblet domene-nettverket. Hver node har en unik adresse på domene-nettverket.                                                                                                    |
| OP-Eq                                                       | Komponent i Operator Panel Equipment (håndterer display, knapper, lysdioder etc.)                                                                                                    |
| Operasjonssone                                              | En operasjonssone definerer arbeidsområdet til betjeningspanelet. En<br>operasjonssone kan omfatte en eller flere deteksjonssoner.<br>Operasjonssoner kan være omhyllet av andre operasjonssoner, slik at man<br>bygger opp et hierarki med flere nivåer med operasjonssoner. |
|                                                             | Operasjonssoner må færre fullt ut omhyllet av hverandre, dvs. at en<br>operasjonssone kan ikke være delvis (overlappet) inne i en annen<br>operasjonssone.                                                                                                    |
|                                                             | En operasjonssone kan styres fra en eller flere betjeningspaneler.                                                                                                    |
| Punkt                                                       | Detektorer eller manuelle meldere Hvert punkt er tilknyttet en sone på individual basis. Et punkt kan kun være med i en deteksjonssone.                                                                                                    |
|                                                             | Et punkt kan gi flere alarmnivåer. En manuell melder kan gi brannalarm.                                                                                                    |
|                                                             | Til hvert punkt kan det være tilknyttet en forsinkelsesparameter, som<br>bestemmer om brannalarmsignalet skal forsinkes før det varsles videre.<br>Forsinkelsesparametret er kun gyldig sammen med forsinket varsling eller<br>SOLAS.                                         |
| SOLAS                                                       | En programversjon av AutroSafe-programmet, spesielt konstruert for å tilfredsstille kravene som stilles av Safety Of Life At Sea (SOLAS).                                                                                                    |
| SVD                                                         | Self Verifying Detection                                                                                                    |

## 8. Stikkord

aksessnivåer;12 alrmnivåer;12 automatisk utkobling;15 Avstill klokker;8 Avstill summer;8 Brannalarm;18 Brannalarm med alarmforsinkelse;21 *I tilfelle.....*-;17 menydisplay;7 *Operasjonsmodus*;11 summer;9 Tilbakestiller systemet;8 Tilbakestilling-knappen;14

## 9. Figurliste

| Figur 3-1: "Tomgangsdisplay" |             | 11 |
|------------------------------|-------------|----|
| Figur 3-2: Hvordan hendelser | presenteres | 13 |

## **10. Leserens kommentarer**

Hjelp oss å forbedre kvaliteten på dokumentasjonen ved å gi oss dine kommentar til denne håndboken:

Tittel: Operatørhåndbok, Brannmannspanel BU-320 AutroSafe Interaktivt Brannalarmsystem, Versjon 3, Ref. Nr.: ASAFE-FB/FN, Rev. A, 010531

Kommentarer til feil eller utelatelser (med referanse til side):

Snu arket

Forslag til forbedringer

| Takk! Vi vil vurdere dine kommentarer så snart som mulig. |  |  |  |
|-----------------------------------------------------------|--|--|--|
| ∕il du ha skriftlig svar? □Ja □ Nei                       |  |  |  |
|                                                           |  |  |  |
| Navn:                                                     |  |  |  |
| Tittel:                                                   |  |  |  |
| Firma:                                                    |  |  |  |
| Adresse:                                                  |  |  |  |
|                                                           |  |  |  |
|                                                           |  |  |  |
| Telefon:                                                  |  |  |  |
| Telefaks:                                                 |  |  |  |
| Dato:                                                     |  |  |  |

Send skjemaet til:

Autronica Fire and Security AS N-7483 Trondheim Norge

Tlf: + 47 73 58 25 00 Faks: + 47 73 58 25 01

www.autronicafire.no

Autronica Fire and Security AS er et internasjonalt firma med hovedkontor i Trondheim, Norge og med verdensomspennende salgs- og service-nettverk. I mer en 40 år har Autronicas overvåkingssystemer reddet liv og hindret katastrofer på land og til sjøs. Autronica Fire and Securitys viktigste forretningsområde er deteksjon og varsling av brann. Autronica Fire and Security står for sikring av liv, miljø og verdier.

#### Kvalitetssikring

Streng kvalitetsstyring i Autronica Fire and Security sikrer produkter og tjenester av høy kvalitet. Vårt kvalitetssystem er sertifisert etter kvalitetssystem-standarden NS-EN ISO 9001, og gjelder for følgende produkter og tjenester: markedsføring, salg, design, utvikling, produksjon, installasjon og service av:

- brannalarm og sikkerhetssystemer
- instrumenterings- og styresystemer for petrokjemi, olje og gass

For å sikre kontinuerlig produktforbedring forbeholder Autronica Fire and Security seg retten til å endre spesifikasjoner uten varsel i samsvar med gjeldende lover og regler.